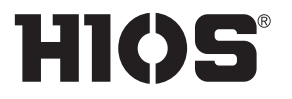

扭矩传感器内置式无碳刷电动螺丝刀

# PGF-3000 / PGF-5000 / PGF-7000

判定器

# **PG-01**

操作说明书 (2019年5月)

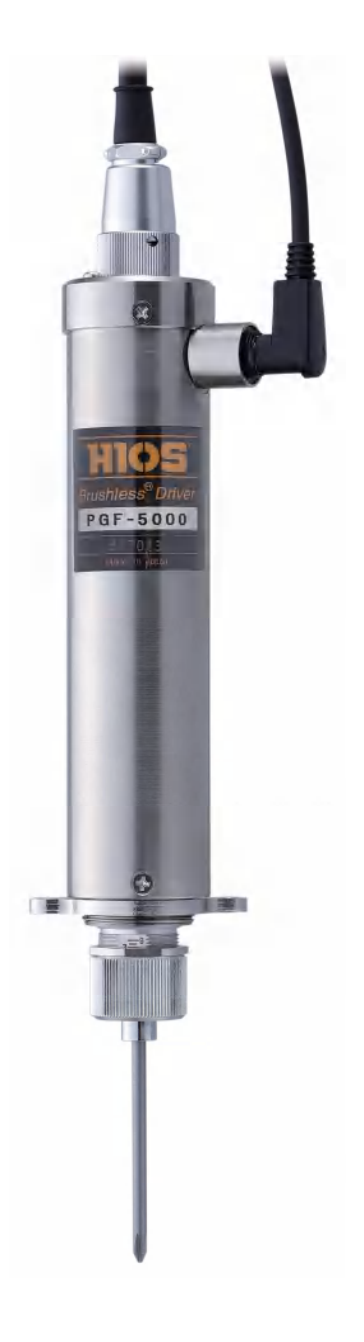

#### 目录

03 安全注意事项

- 04 确认配件
- 05 切换为读取启动方式
- 06 连接电线 螺丝刀系统构成 确认螺丝刀与电源的组合 安装时的注意事项 接通电源
- 09 改变电源的设定
- 10 各部分的名称与功能 PGF-3000/PGF-5000/PGF-7000 PG-01 PGF-SUBBOX
- 14 安装刀头 取下刀头 六角刀头使用时的注意事项
- 15 调整扭矩 输出扭矩参考表
- 16 螺丝刀的启动与停止 启动螺丝刀 停止螺丝刀 螺钉拧紧时间图
- 17 设定学习值(示教) 关于学习值
- 18 螺丝拧紧作业的判定 拧紧扭矩值合格与否判定 作业时间合格与否判定 判定流程图
- 21 吸附螺钉(选购件:真空吸着部) PGFQ 系列螺丝刀的构成 安装吸着部 调整螺钉颈下的长度 PGFR 系列螺丝刀的构成 关于规格 关于弹簧式套筒 适用螺钉参考表 安装吸着部(PGF-5000) 安装吸着部(PGF-7000) 清洁套筒

31 连接 PC (USB) 安装设备驱动程序 检查端口 通过 RS-232C 或 USB 连接的数据输出格式 判定用数据的输出 错误相关的输出 测量判定输出 电脑输入 超级终端(例:Windows XP) 数据导入表(HIOS-PG-0611-V2-2 5) 螺丝刀数据采集(应用程序) 38 常见疑难 咨询之际,请提前准备好下列信息 40 主要参数 PGF-3000/PGF-5000/PGF-7000 参数 PGF-3000 外观尺寸图 PGF-5000 外观尺寸图 PGF-7000 外观尺寸图 PG-01 参数 PG-01 外观尺寸图 PGF-SUBBOX 参数 PGF-SUBBOX 外观尺寸图 46 关于维护和校正(有偿) 46 中国 RoHS 相关 47 禁止

#### 安全注意事项

使用本机之前,请认真阅读本说明书,以确保正确使用设备。

#### 关于安装

- ●请勿把本机安装在下列场所。否则,有可能引发火 灾或故障。
  - ·潮湿与多尘的场所
  - ・高温场所
  - ·有火源的场所
  - ·日光直射的场所
  - ·空气中含有腐蚀性气体的场所
  - ·不稳定的场所
- 关于电源
- ●用于本机的商用电源,必须配备漏电断路器和安全 断路器。
- ●本机的连接部位,不得与规定对象以外的物品相连。
- ●不得损坏电源线,不得将电源线接触油脂等。另外, 不得把重物放置在电源线上。否则,有可能引发火 灾。
- ●拆装电源线与螺丝刀电线时,要握住插头将电线拔出。

#### 关于操作

- ●不得拆卸或改造本机。否则,有可能引发故障。
- ●请勿向本机施加强烈的冲击与过大外力。否则,有 可能引发故障。
- ●不得用湿手或者附着油污的手操作螺丝刀。
- ●不得采用错误姿势或在不稳定场所使用本机。
- ●关于拧紧螺钉所需时间,要设定合理的过载时间, 以避免螺丝刀超时连续旋转。
- •如果在使用过程中发生旋转偏位、异常噪音、过热和断路器动作等情况,要立即停止使用并前去维修。但是,有时也会出现由于作业频率与螺钉种类导致的过热现象。作为解决方案,请准备相同型号的备用螺丝刀以延长管道或交替使用,或者重新选择螺丝刀的机型。
- ●勿向本机施加过大负载,以避免离合器断开。否则, 有可能引发电机故障。
- 不得触摸旋转中的螺丝刀。否则,有可能导致受伤 或引发故障。
- 不得穿着袖口飘摆的衣物、或使用手套与系上领带。
   否则,有可能被卷入螺丝刀中,导致受伤或引发故障。
- ●要使用与作业相配的工作服与防护眼镜。长发者要

戴上帽子,确保安全作业。

●按照说明书也不能顺利地拆装刀头时,请联系本公司售后服务部。

关于维护

- ●长时间不使用时,要切断电源,并从插座上拔出电源插头以确保安全。
- ●长时间不使用时,要从螺丝刀上取下配件,并将其 放入包装箱内保管。

●本机要保管在实施合理温湿度管理的场所。

●本机要保管在作业无关人员接触不到的场所。

# 确认配件

如果配件不足或者破损,请联系购机的经销商。

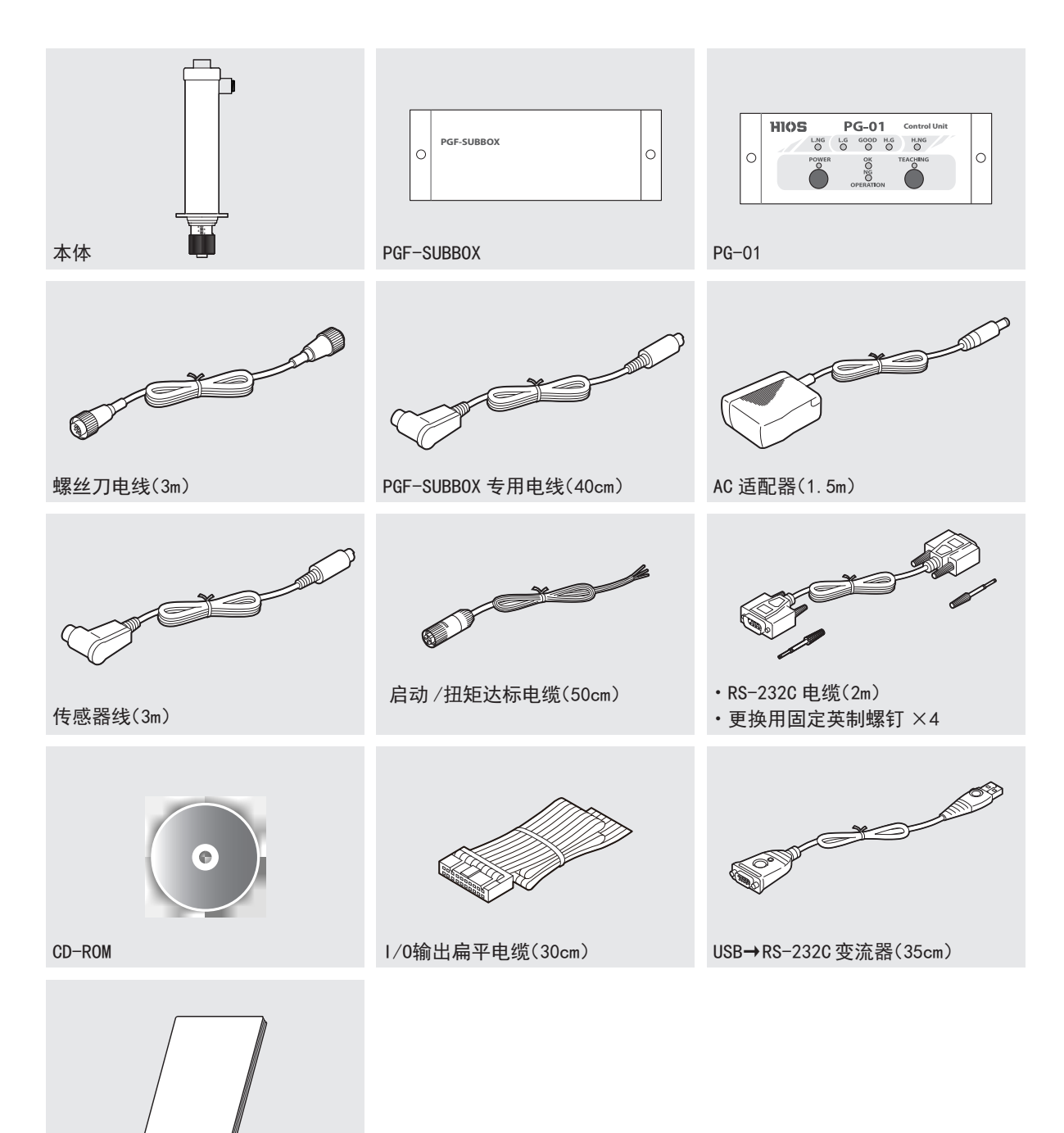

手册

●未配备 USB 电缆。请根据需要另行准备。

●使用USB↔ RS-232C 转换器的情况下

根据用户购买时期的不同,可能会存在 USB↔ RS-232C 转换器用电动螺丝刀最新电动螺丝刀的相关信息已公布在下记 ATEN 公司官网,届时请用户自行前往下载使用。

http://www.aten.com.cn/cn/zh/products/ 手持式设备外围与 usb/usb 转换器 /uc232a/

# 切换为读取启动方式

# ⚠ 注意

1

本机电源在购机时设定的是脉冲启动方式。本机的启动方式只支持读取启动,因此需要切换启动方式。

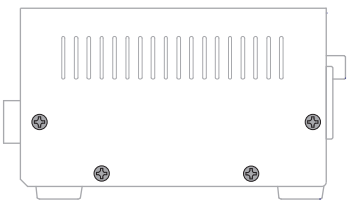

取下电源侧面的螺钉(8个),然后取下盖板。

2 把盖板内部前面侧基板的读取 / 脉冲切换开关(SW6 的 NO. 2) 切换为 0FF。 ●要注意避免异物进入内部。

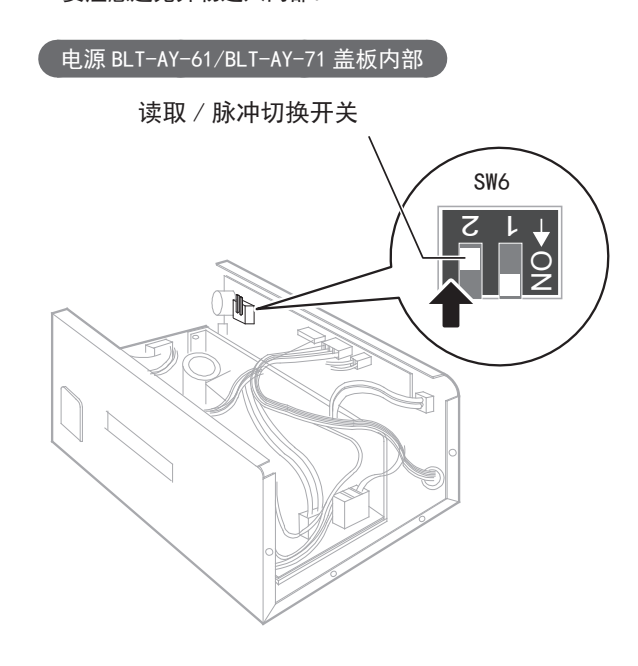

**3** 切换完成后,装上主机盖板。

# 连接电线

接上配备的各电线。

所有的连接完成后,把电源插头插入插座中,接通电源。

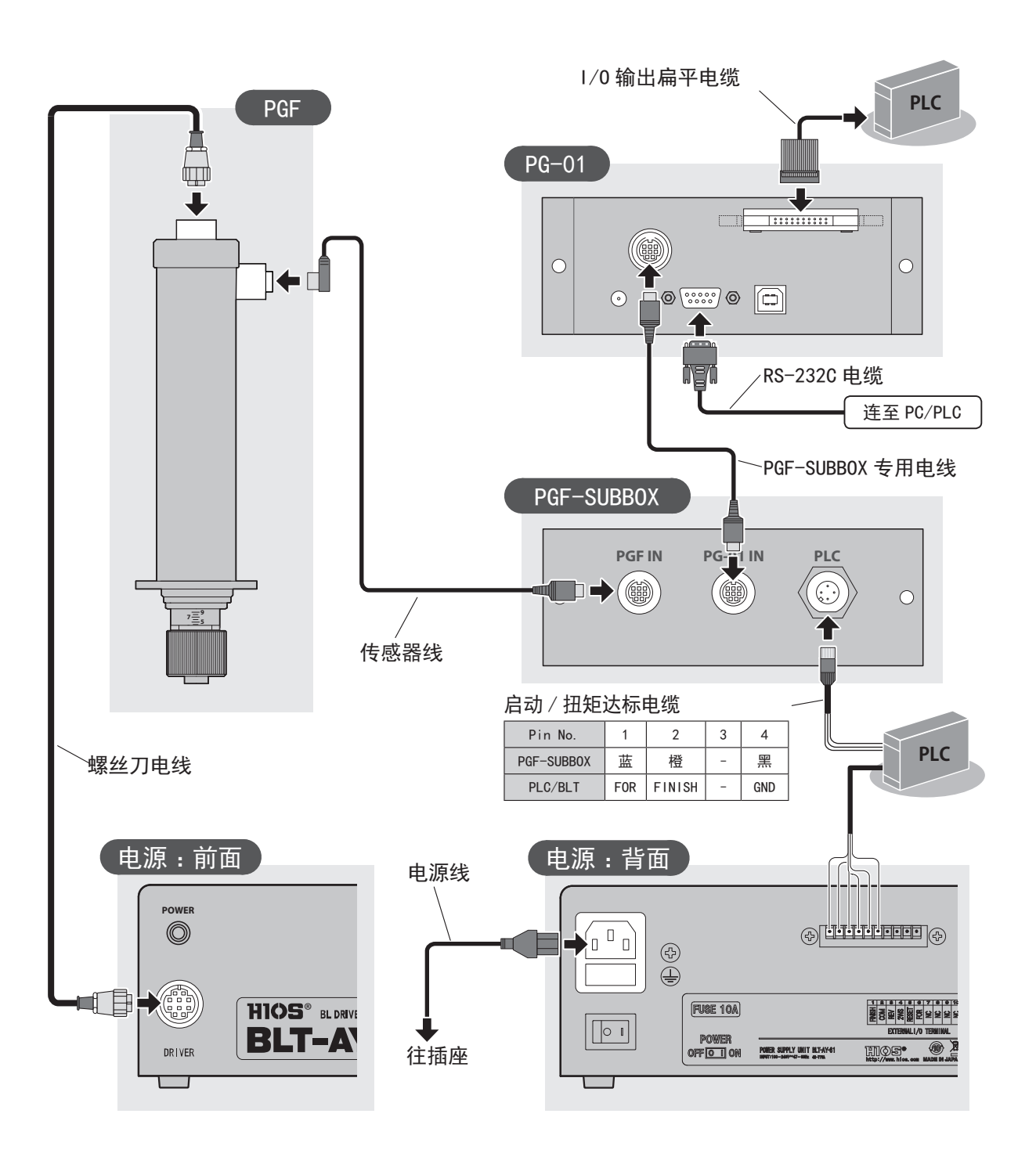

# <u> 注意</u>

由于必须利用 BL-AY-61 或 BLT-AY-71 分别向 PGF-SUBBOX 输出来自 PLC 的 For 信号,因此请勿使硬件中的 For 信号同步。

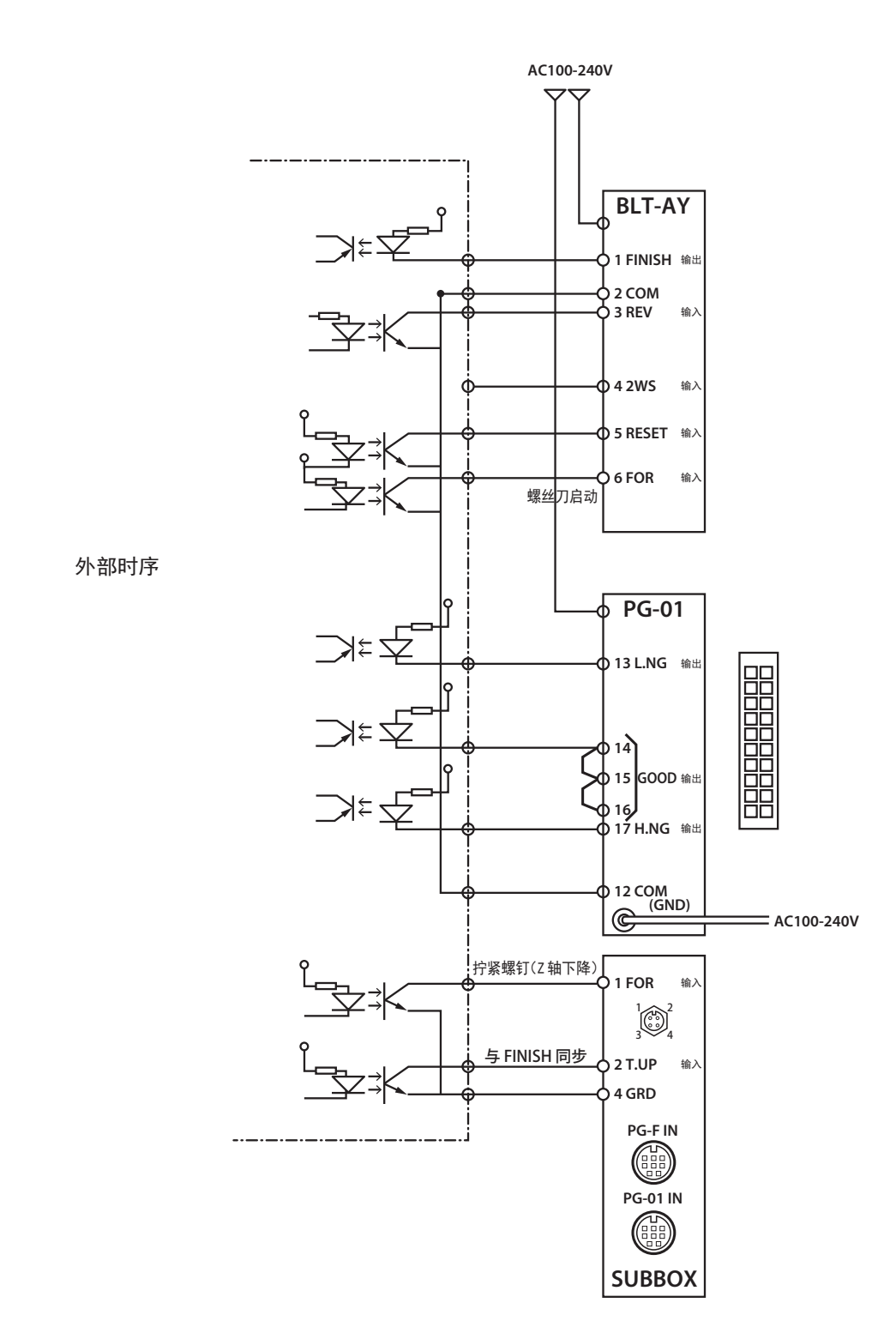

# ■确认螺丝刀与电源的组合

关于电源的使用方法,请浏览操作说明书。

| 使用螺丝刀             | 对应电源      |
|-------------------|-----------|
| PGF-3000/PGF-5000 | BLT-AY-61 |
| PGF-7000          | BLT-AY-71 |

### ■安装时的注意事项

# <u> </u>注意

不得连接万向接头使用本机。如果使用万向接头或夹具,有可能导致参数表中的扭矩值与实际输出的扭矩值之 间出现差异。

### ■接通电源

PG-01 连接上 AC 适配器后,自动接通电源。

### ▲ 注意

PG-01 接通电源后,自动进行零点调整。在零点调整过程中,不得向螺丝刀前端施加负载或者转动螺丝刀。

:

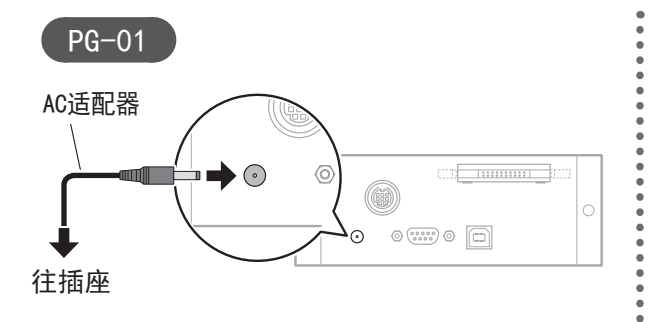

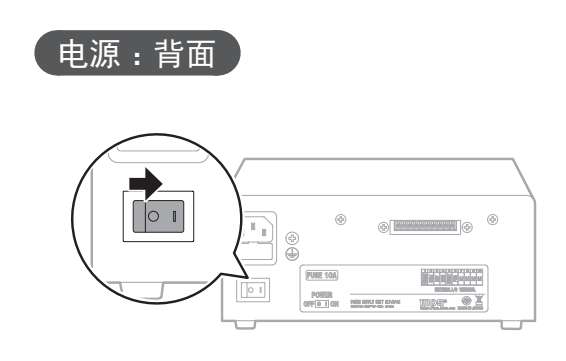

# 改变电源的设定

关于电源控制器设定的详情,请参考电源操作说明书。

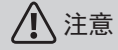

本机不支持电源的 UP 触发设定与重复的冲击设定。因此,请按照下面规定设定电源。

- 1 长按④。
  - ●约2秒后蜂鸣器鸣叫2次,启动设定模式。
  - ●动作显示 LED 和设定值显示段亮灯。
- 2 在 
   中选择 < 正转冲击数 / 扭矩达标触发设定 > 设定值。
- **3** 在▲ / ▼中把设定值变更为<d1>。
  - ●HIGH/LOW 要分别进行设定。

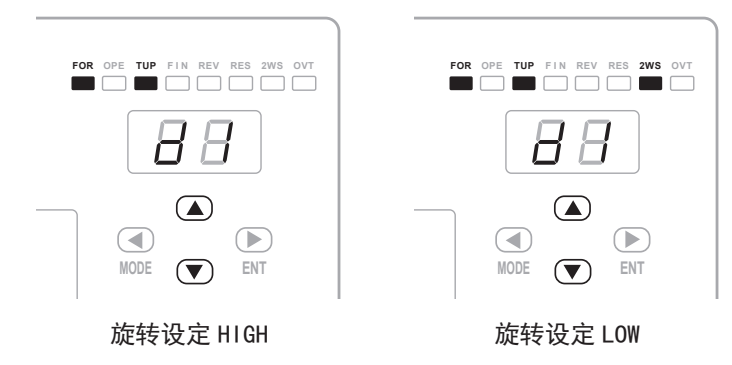

- 4 长按④。
  - ●约2秒后蜂鸣器鸣叫2次,退出设定模式。
  - ●动作显示 LED 和设定值显示段灯灭。

PGF-3000/PGF-5000/PGF-7000

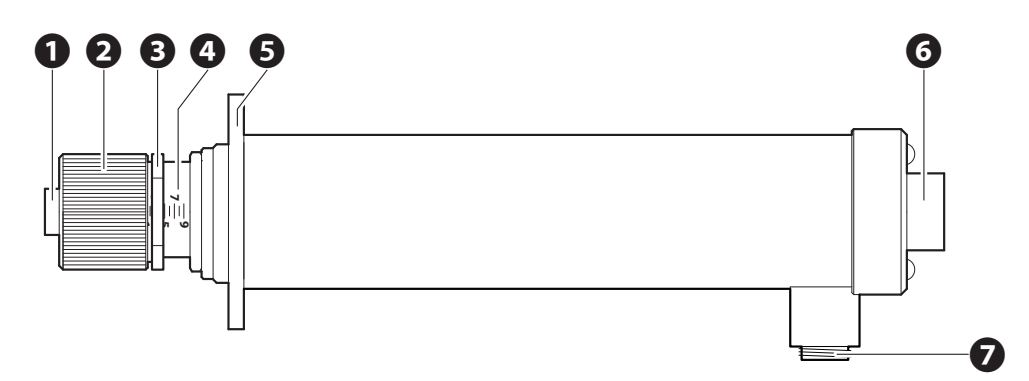

#### ❶轴环

安装或取下刀头时操作。

●扭矩调整螺母

调整输出扭矩。

₿螺母固定环

防止扭矩调节螺母的位置偏差。确保与扭矩调节螺母完美配合,没有任何间隙。

④扭矩调整刻度

输出扭矩的调整参考值。有关扭矩值的详情,请参考"输出扭矩参考表"(P.15)。

❺法兰

把本机安装到固定架上等时使用。

❺螺丝刀电线连接器 连接螺丝刀电线。

●传感器线连接器

连接传感器线。

### PG-01

通过指示灯和声音通知螺丝紧固的测量结果。

关于合格 / 不合格判定的设定方法, 请参考"设定学习值(示教)"(P.17)。

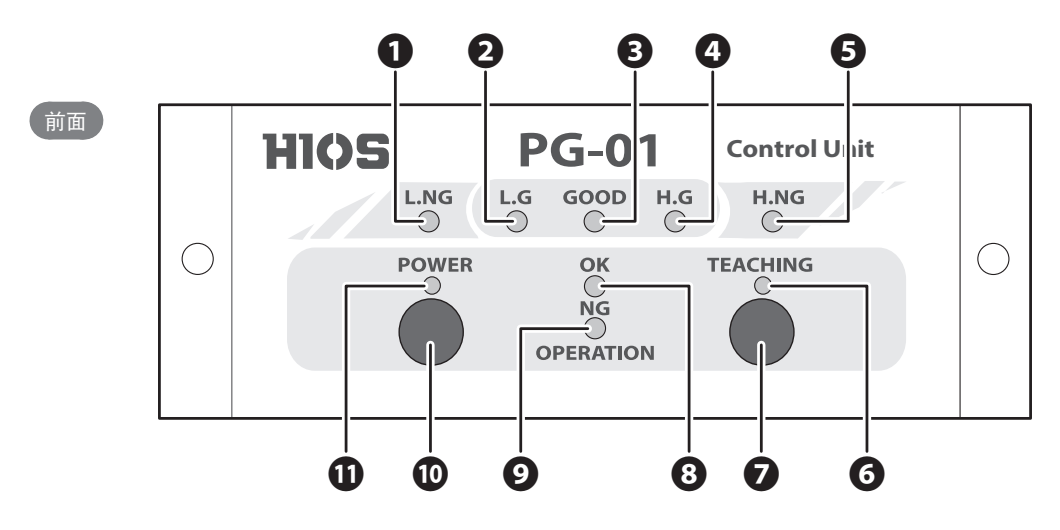

#### ❶ L. NG 指示灯

当测量值不合格(判定最小值以下)时亮起。

2 L. G 指示灯

当测量值合格(判定最小值-小于学习最小值)时亮起。

- GOOD 指示灯 当测量值合格(学习最小值-学习最大值范围内)时亮起。
- ❹ H. G 指示灯

当测量值合格(学习最大值-小于判定最大值)时亮起。

⑤ H. NG 指示灯

当测量值不合格(判定最大值以上)时亮起。

❻示教指示灯

在示教模式下(学习值设定)亮起。

⑦示教按钮

把模式设为示教模式。重新长按按钮 2 秒后,解除示教模式。关于示教的详情,请参考"设定学习值(示教)"(P.17)。

- OPERATION OK 指示灯 在螺丝刀正转期间亮起。
- Ø OPERATION NG 指示灯
  - 扭矩未达标而终止操作时亮起。
  - ●测量时间异常终止时闪烁。
- ●电源按钮

本机中不使用。连接上 AC 适配器后, 自动接通电源。

①电源指示灯

接通电源后亮起。

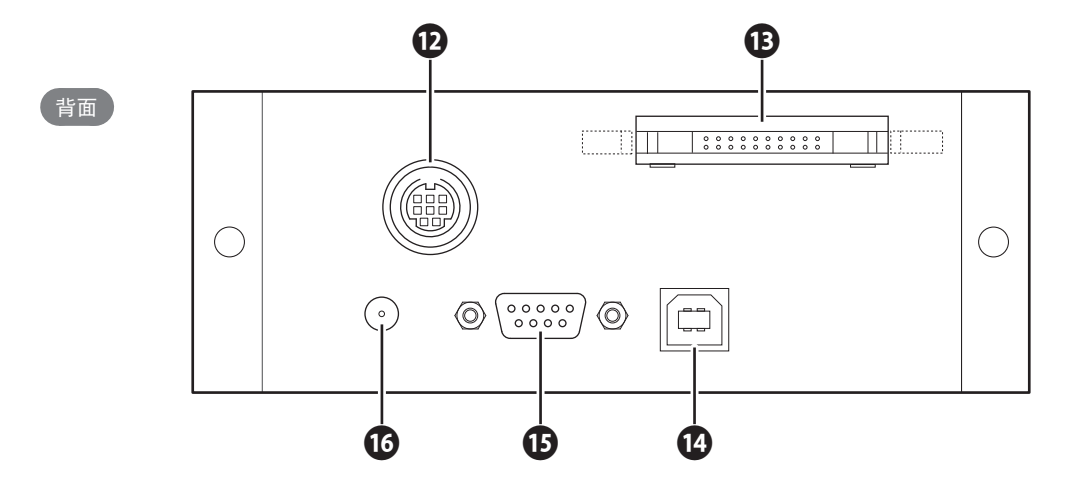

#### ₽GF-SUBBOX 专用电线连接器

连接 PGF-SUBBOX 专用电线。

#### ● 1/0 输入输出连接器

连接 I/0 输出扁平电缆,输出判定结果。输出格式是开集。用于 RS-232C 无法连接的情形下。

| Γ | -19    | ) | _ | _ | _ | _ | _ | _ | _ | 1- |  |   |
|---|--------|---|---|---|---|---|---|---|---|----|--|---|
| Г | 0      | 0 | 0 | 0 | 0 | 0 | 0 | 0 | 0 | ٠  |  | Т |
|   | 0      | 0 | 0 | 0 | 0 | 0 | 0 | 0 | 0 | 0  |  |   |
|   | <br>20 | ) |   |   |   |   |   |   |   | 2  |  |   |
| _ | -20    | ) |   |   |   |   |   |   |   | Z  |  |   |

| Pin No. | 输出信号名称    | 内容                           |
|---------|-----------|------------------------------|
| 12      | COM GND   | _                            |
| 13      | L.NG(不合格) | 当测量值不合格(判定最小值以下)时输出。         |
| 14      | L.G(合格)   | 当测量值合格(判定最小值 - 小于学习最小值)时输出。  |
| 15      | GOOD(合格)  | 当测量值合格(学习最小值 - 学习最大值范围内)时输出。 |
| 16      | H.G(合格)   | 当测量值合格(学习最大值 - 小于判定最大值)时输出。  |
| 17      | H.NG(不合格) | 当测量值不合格(判定最大值以上)时输出。         |

#### 🛽 USB 端口

连接 USB 电缆。未配备 USB 电缆。请根据需要另行准备。

#### ❶ RS-232C 连接器

连接 RS-232C 电缆

Pin 分配(没有描述的终端未连接)

| Pin No. | 信号名称 | 1/0 |
|---------|------|-----|
| 2       | RXD  | OUT |
| 3       | TXD  | IN  |
| 5       | GND  |     |

#### ❶ AC 适配器连接器

连接 AC 适配器。连接上 AC 适配器后,自动接通电源。

PGF-SUBBOX

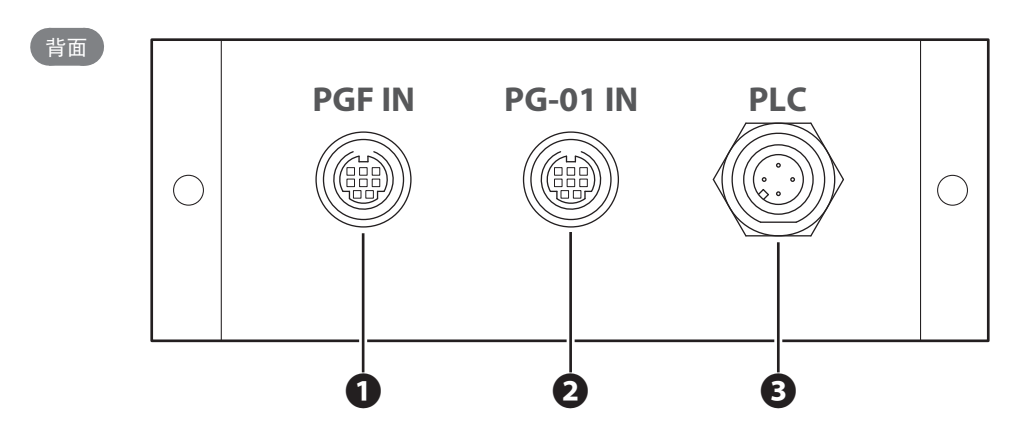

●传感器线连接器 连接传感器线。

PGF-SUBBOX 专用电线连接器 连接 PGF-SUBBOX 专用电线。

3 启动 / 扭矩达标电缆连接器

连接启动 / 扭矩达标电缆。

| Pin No.    | 1           | 2             | 3 | 4   |
|------------|-------------|---------------|---|-----|
| PGF-SUBBOX | 蓝           | 橙             |   | 聖   |
| PLC/BLT-AY | FOR (START) | FINISH (T.UP) |   | GND |

# 安装刀头

<u>(</u>注意)

- ●在接通电源的状态下,不得安装或取下刀头。否则,有可能引发意外事故。
- ●使用特殊刀头有可能不能充分发挥 PGF 主机本身的性能。详情敬请垂询。

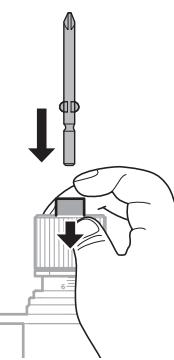

2 松开轴环,检查刀头是否锁定。 ●轻轻地拉拔刀头,确认是否脱落。

■取下刀头

把轴环压入本体中的同时,拔出刀头。

### ■六角刀头使用时的注意事项

●出厂时未配备六角刀头。请另行准备指定的形状。

● ₩ 型刀头和双槽六角刀头不能使用。

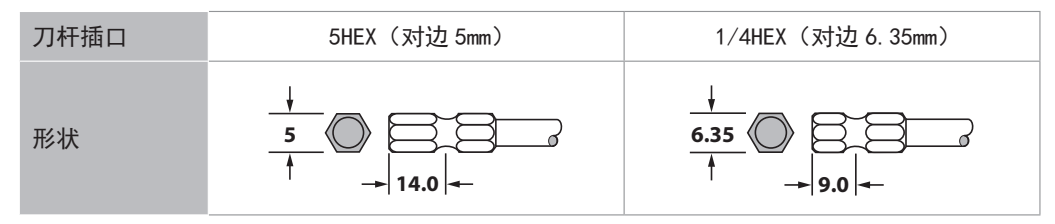

1 把轴环压入本体中的同时,插入刀头。

### 调整扭矩

⚠ 注意

"输出扭矩参考表"和扭矩调整刻度为参考值,并不保证实际的设定值。为了精确检测扭矩,请使用 HIOS 扭 矩测量仪。

- 如果事先设定了扭矩值,要参考"输出扭矩参考表",转动扭矩调整螺母和螺母固定环。
   ●顺时针转动扭矩调整螺母扭矩增加,逆时针转动扭矩调整螺母扭矩减小。
  - ●调整时,要确保螺母固定环的端面在刻度的正上方。

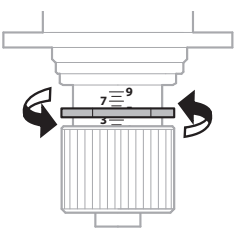

● 当螺母固定环的位置确定后,要准确地调节扭矩调整螺母。

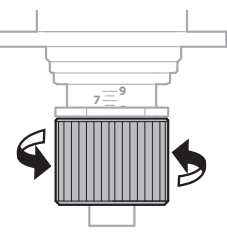

2 实际启动螺丝刀拧紧螺钉, 在停止位置检查螺钉紧固度, 并把扭矩调整到最佳扭矩值。

#### ■输出扭矩参考表

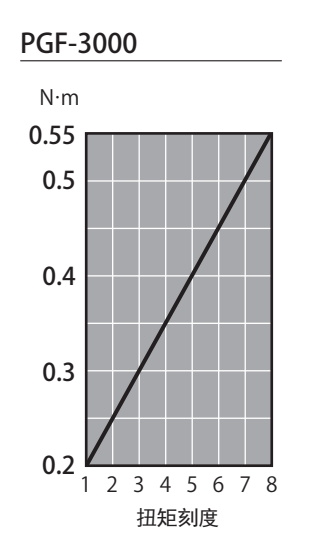

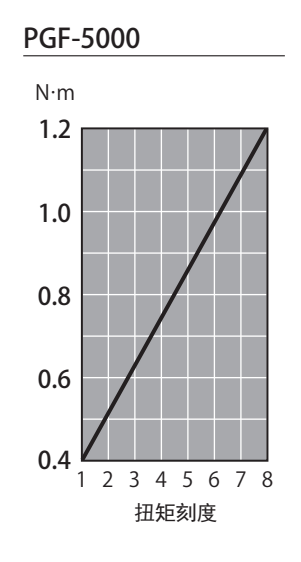

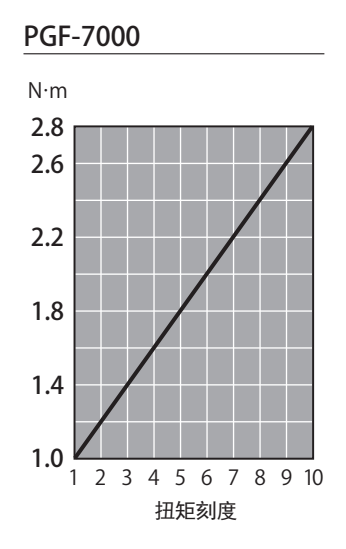

# 螺丝刀的启动与停止

# ⚠ 注意

本机设计工作时间为1天8小时(约4000个冲次)。

## ■启动螺丝刀

在电源中输入 FOR 信号。

### ■停止螺丝刀

把 FOR 信号设为 OFF、或者输入 RESET 信号。

### ■螺钉拧紧时间图

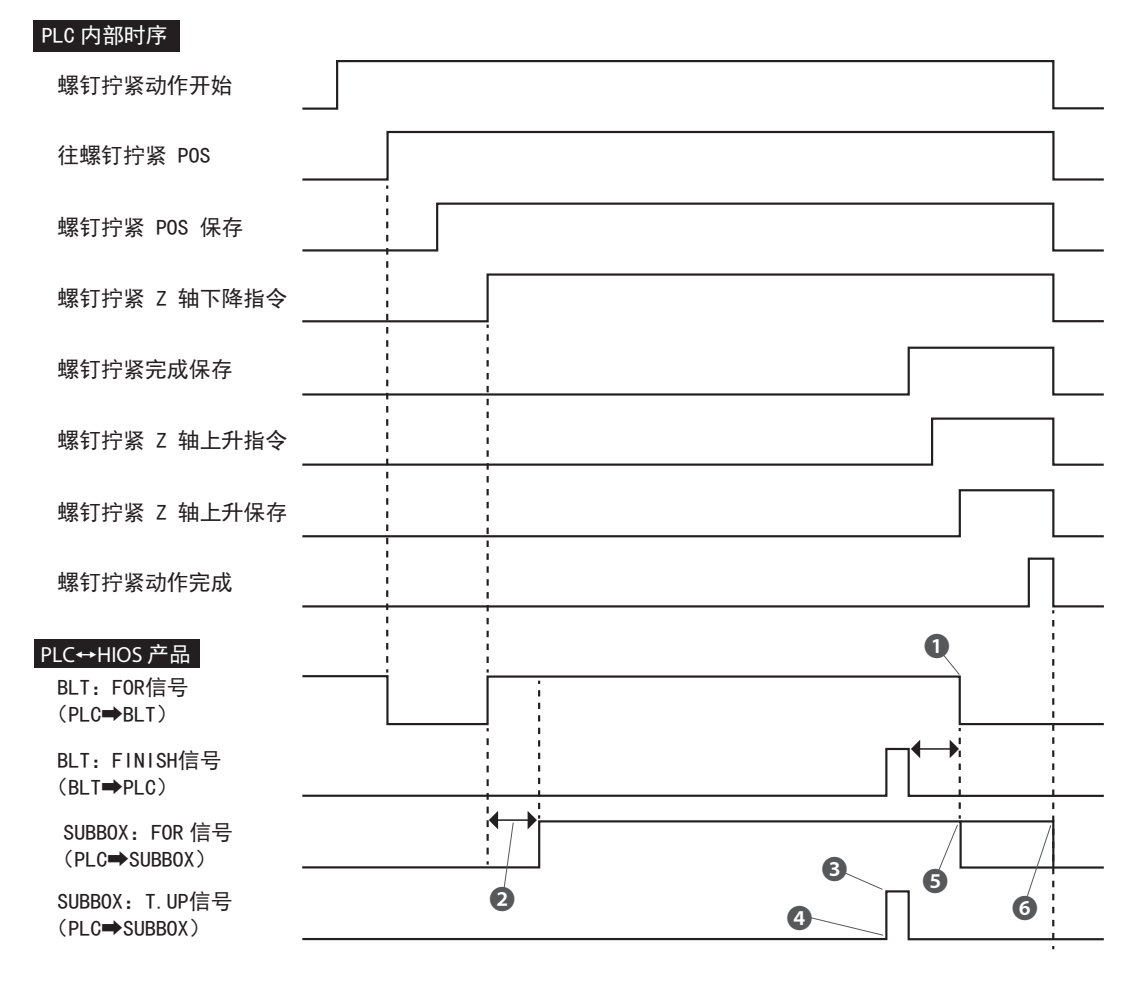

●从 BLT 接收 FINISH 信号后, 100mS 经过后 PLC 输出 0FF 信号

2 100mS 后, PLC 输出信号

❸从 BLT 接收 FINISH 信号后, PLC 向 SUBBOX 输出 ON 信号

❹保存向 SUBBOX 侧输出 T. UP 信号时的扭矩数据值

⑤从 BLT 接收 FINISH 信号后, 100mS 经过后 PLC 输出 0FF 信号(从 PG-01 到 PLC 侧的扭矩值输出,在 100mS 以内实施)
 ⑥ Z 轴上升传感器打开后停止(延时 100mS 以上后处理)

# 设定学习值(示教)

使用实际使用的螺钉和部件测量"拧紧扭矩值"与"作业时间",设定作业基准值。两个值要分别记录最大 值与最小值。另外,示教结束后,可利用配备的应用程序或 Excel 文件,变更学习值的误差容许范围与学习 值。

# 1 注意

1

示教要按照与实际作业相同的条件实施。

如果使用的螺钉、拧紧部件和螺钉安装方法等与实际作业存在差异,有可能导致测量值产生误差。

长按示教按钮。

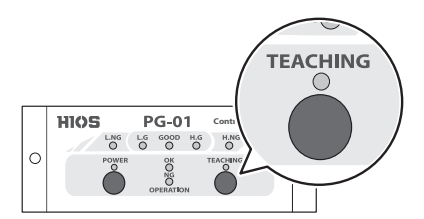

- ●约2秒后蜂鸣器鸣叫,启动示教模式。
- ●示教指示灯亮起。
- L. NG 指示灯和 H. NG 指示灯闪烁。

2 利用实际使用的螺钉与部件,将螺钉拧紧 3 次以上。

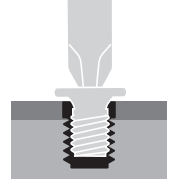

- ●每次拧紧完成后,蜂鸣器会发出1次蜂鸣声,并记录测量值。
- ●记录测量值 3-10 次, 第 11 次后覆盖旧测量值。

3 长按示教按钮。

- ●约2秒后蜂鸣器鸣叫,终止示教模式。
- ●示教指示灯、L. NG 指示灯、H. NG 指示灯熄灭。

# ■关于学习值

- ●设定的学习值即使切断电源也不会消失。
- ●要重新设定学习值时,请重新示教。前次的学习值,在启动示教模式时隐去。
- ●用户购机后, 第一次使用 PG-01 示教之前, 无法使用配备的应用程序设定学习值。

# 螺丝拧紧作业的判定

- ●实时测量实际的螺丝拧紧作业,将该值与学习值进行比较,并通过指示灯和声音通知判定结果。
- ●不判定螺丝刀的反转动作。
- ●用户购机时的误差允许范围,上限值和下限值都设置为10%。如果要更改该值,请使用配备的应用程序进 行设定。

#### ■拧紧扭矩值合格与否判定

如果螺丝拧紧作业没有问题,L.G、GOOD和H.G其中的一个指示灯会亮起,并且蜂鸣器发出蜂鸣声。

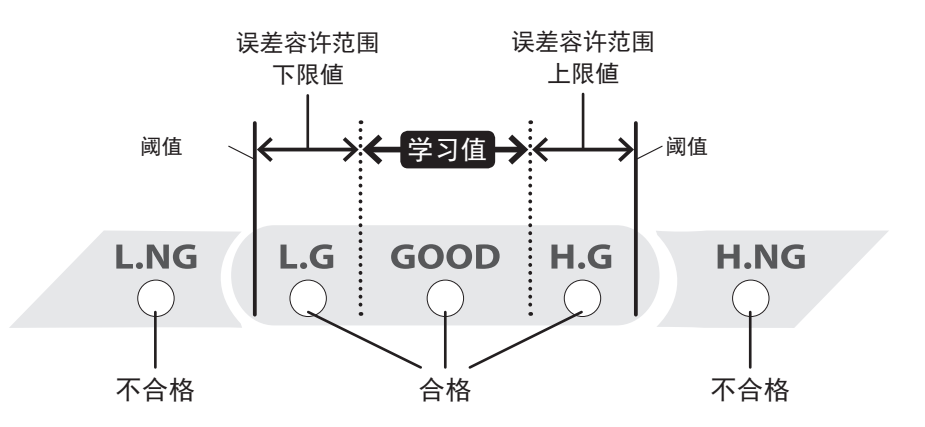

如果扭矩值在学习值范围内, GOOD 指示灯点亮;如果扭矩值在允许范围内, L.G 或 H.G 其中的一个指示灯点 亮。相反,当扭矩值小于下限阈值时, L.NG 指示灯点亮;当扭矩值大于上限阈值时, H.NG 指示灯点亮,判 断为不合格。

# ■作业时间合格与否判定

- ●对比螺丝刀从转动到停止的时间与学习值,并进行判定。
- OPERATION NG 指示灯的闪烁与点亮,在再次输入 START 信号后熄灭。

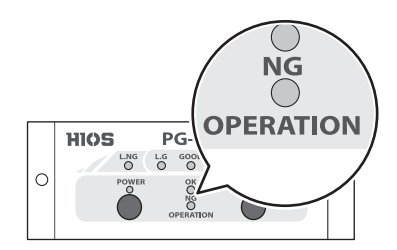

OPERATION NG 指示灯亮灯的主要原因

●未输出扭矩达标信号,如螺丝刀空转等

OPERATION NG 指示灯闪烁的主要原因

- ●在学习测量时间以外输出了扭矩达标信号 如果没有必要准确测量作业时间,请通过应用程序变更设定值,以便加大学习测量时间范围。
- ●拧紧终止时螺丝刀连续 0N / 0FF 操作(两三次冲击等)

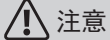

输入 START 信号后,设定 100mS 的扭矩测量 / 扭矩判定无干扰时间。

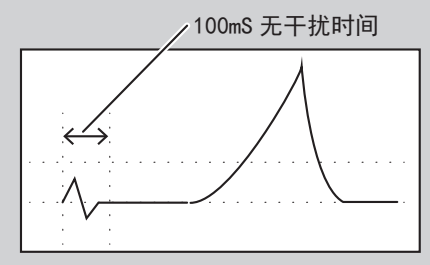

如果拧紧完成后继续对螺丝刀进行输出,会导致扭矩值超出测量值,无法保证预定的值。 为了确保正确地拧紧螺钉,请勿使用螺丝刀连续作业。

# ■判定流程图

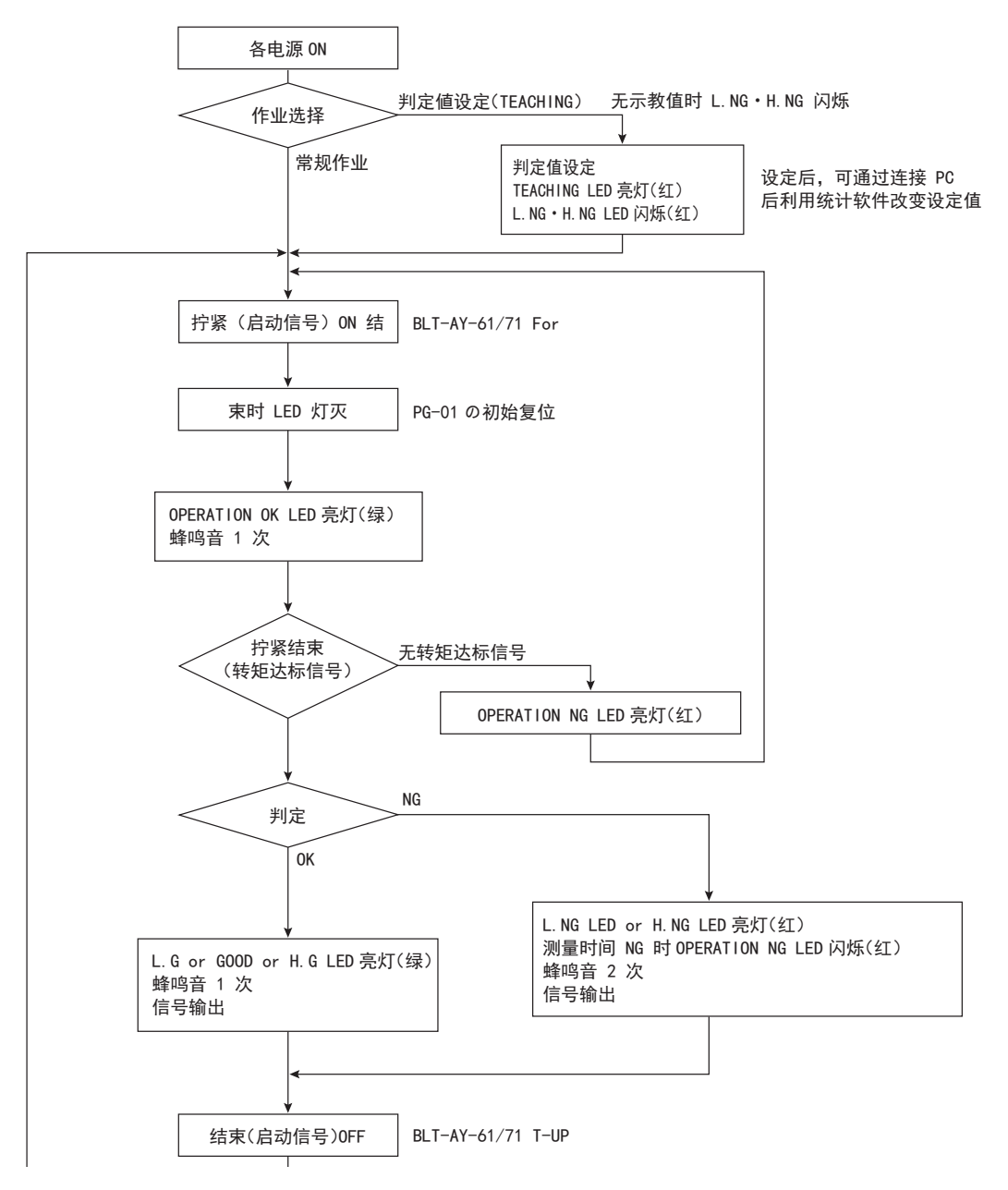

# 吸附螺钉(选购件:真空吸着部)

如果安装选购件中的真空吸着部,可利用泵的负压将螺钉吸附在刀头前端。真空吸着部的形状有2种。出厂时不配备用于产生负压的真空泵。若有需求,敬请另行准备或垂询本公司。

# ■PGFQ 系列螺丝刀的构成

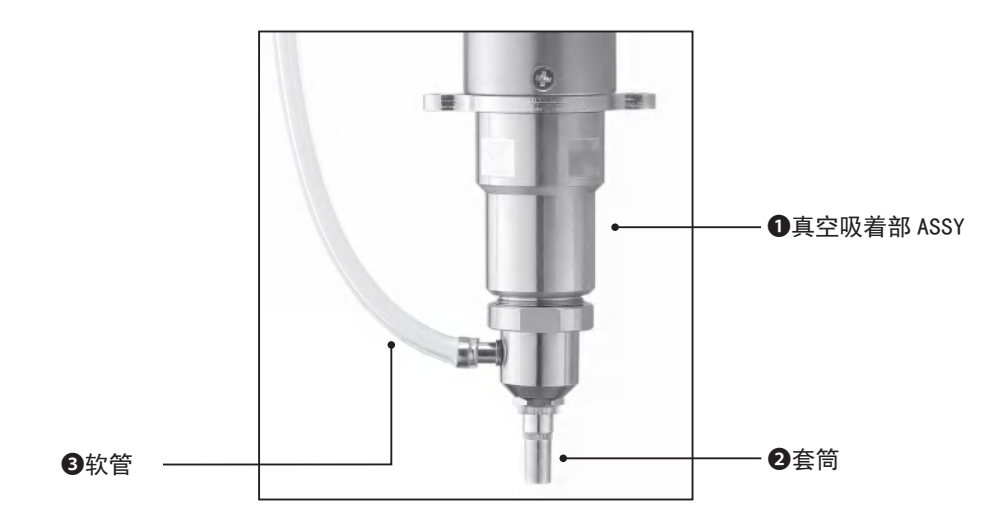

| 机型           | ❶型号       | 2类型        | 适用刀头      | 配件                          |
|--------------|-----------|------------|-----------|-----------------------------|
| PGF-3000 用   | PGFQ3-SET | Ф7.5<br>F3 | Ф4、L80mm  | ❸ 软 管(长:3.5m、内<br>径⊘4、外径⊘7) |
| PGF-5000 用   | PGFQ5-SET | 18mm       | Ф4、L80mm  |                             |
| PGF-7000 用 * | PGFQ7-SET | F6         | Φ5、L100mm |                             |

※ 刀杆插口形状为 1/4HEX 时, 敬请垂询。

1 根据需要,安装刀头。

●要准备长于常规刀头的尺寸。

2 安装真空吸着部。

●逆时针旋转。

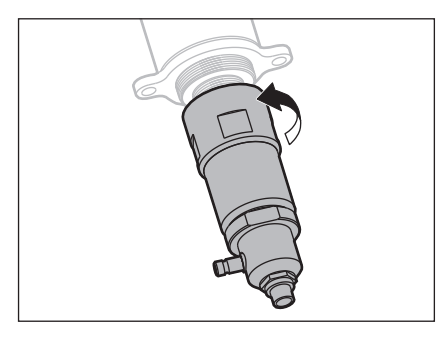

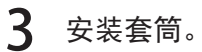

●顺时针旋转。

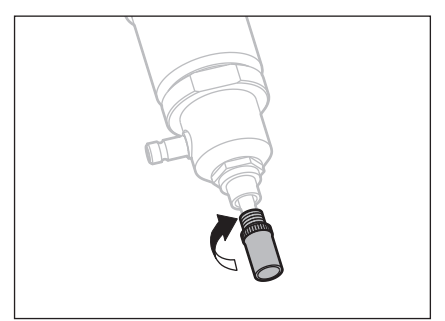

4 连接软管。

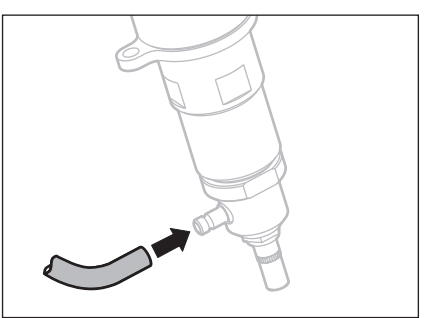

这里可调整套筒前端螺钉颈下的长度(伸出量)。

【 同时逆时针转动松开❹和❸。

●每次松开,支撑架都会滑动1次。

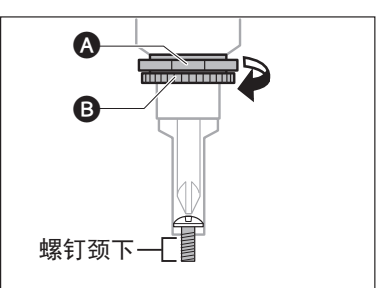

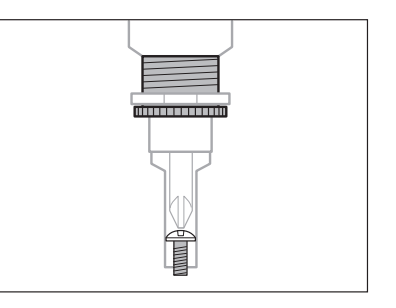

2 长度的调整完成后,顺时针转动▲。 ●可靠地固定到螺丝刀本体侧。

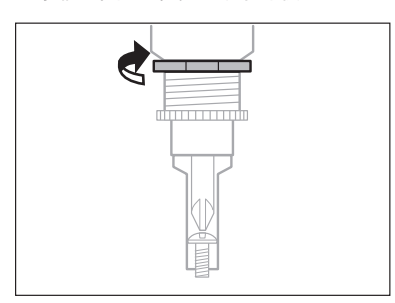

### ■PGFR 系列螺丝刀的构成

我们供应的 PGF-5000 和 PGF-7000 (刀杆插口:1/4HEX)中可安装加长支撑架的真空吸着部 PGFR。在购买 PGFR 之前,请确认: ●真空吸着部 ASSY、❷刀头、❸弹簧式套筒的尺寸。各配件为选购件。

# <u> 注意</u>

⑦刀头顺时针旋转,安装在刀头支撑架上。因此,如果反转本机,将会导致刀头松动。
 出厂时未配备软管。若有需求,敬请另行准备或垂询本公司。
 软管规格:内径 Φ4× 外径 Φ6

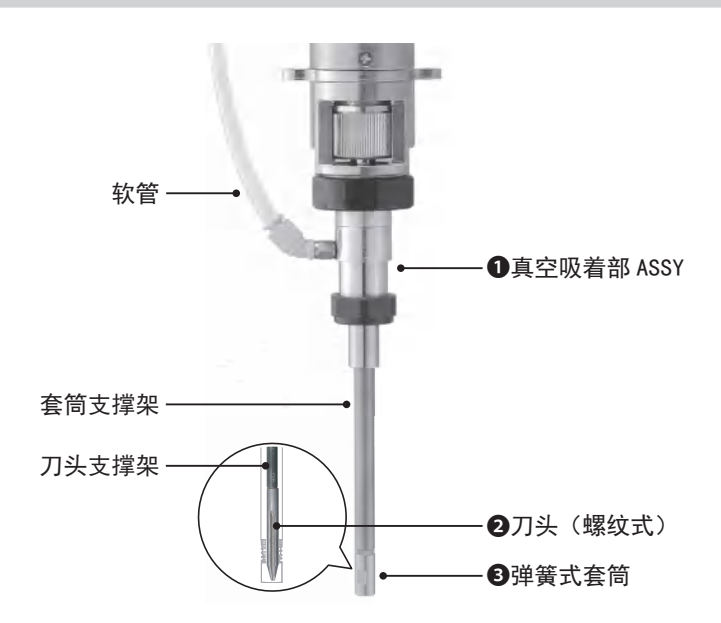

| 机型                    | ❶型号      | ❷前端形状(螺丝直径、型号)<br>径                                             | ●型号  |    |                      |
|-----------------------|----------|-----------------------------------------------------------------|------|----|----------------------|
| PGFR-5000             | PGFR5-SA | $\pm$ #1(M2 0 $M2$ 6 DPD4140S)                                  |      |    | 会老"光工谣笙书在答"          |
| PGFR-7000<br>(1/4HEX) | PGFR7-SA | $+ #1(M2.0 \sim M2.0, RBP4140S)$<br>+ #2(M3.0 ~ M5.0, RBP4240S) | 40mm | Φ4 | 参考 大丁泮黄八县同<br>(P.25) |

关于规格

●套筒和支撑架的标准长度为 85L。此外,我们还提供特殊定制尺寸 32L、56L、60L、95L、100L 和 125L。

●深孔规格的套筒,除标准件 27L 以外,还有 41L 和 61L。

※ 特殊定制规格因在库情况不同,可能出现交货期较长的情形。用户购买之前,敬请垂询。

弹簧式套筒有两种:内径可动型与外径可动型。请用户根据用途选用套筒。

型号标识

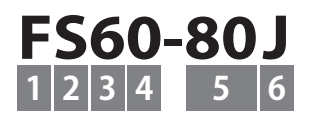

| 1 | 类型:F3、F6                 |
|---|--------------------------|
| 2 | 带弹簧                      |
| 3 | 螺丝刀扭矩范围区分                |
| 4 | 套筒可动部分:外侧(0)、内侧(1)       |
| 5 | 内径(例:80→8.0)             |
| 6 | 材质与形状:J(聚甲醛)、A(铝)、S(阶梯式) |

### ■内径可动型的动作

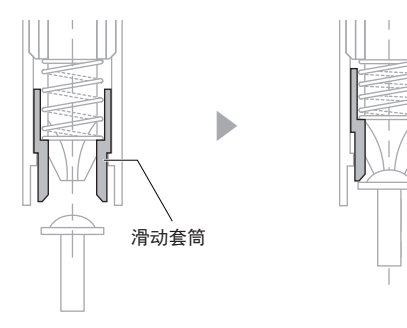

当螺钉和刀头通过真空压力嵌合时,滑动套筒平行移动并保持 垂直度以支撑螺钉的头部。

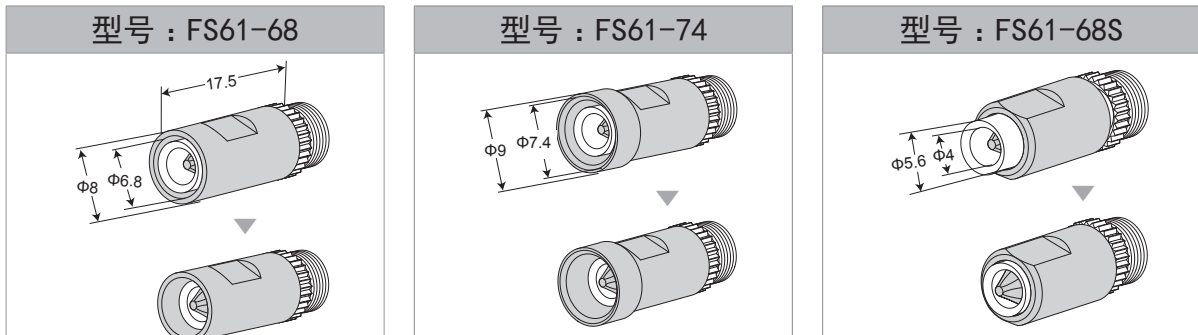

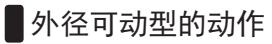

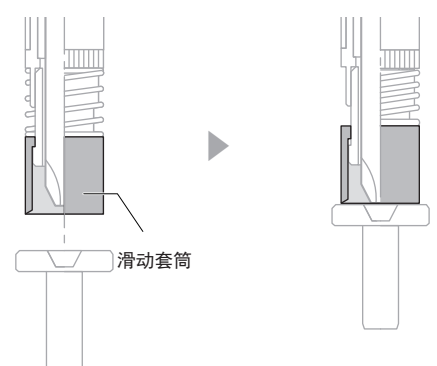

当螺钉和刀头通过真空压力嵌合时,滑动套筒平行移动并保持 垂直度以支撑螺钉的头部。由于套筒比螺钉的外径要细,因此 可在狭窄的场所拧紧螺钉。

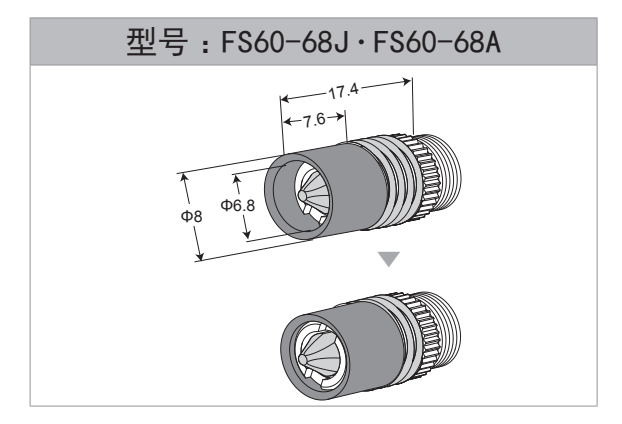

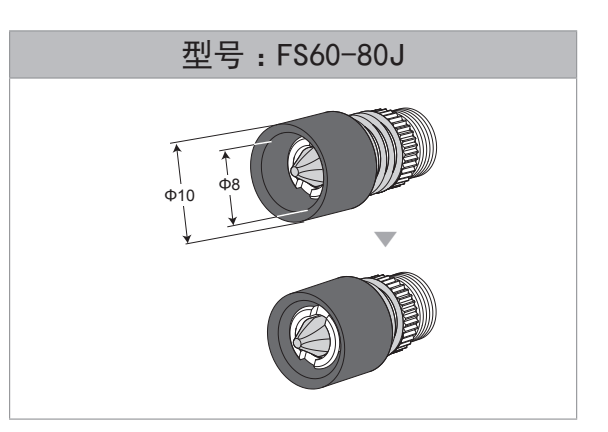

适用螺钉参考表

| 尺寸    |           |         | M 2.6    |         | M 3.0    |                      | )                    |                     | M 4.0   |       |
|-------|-----------|---------|----------|---------|----------|----------------------|----------------------|---------------------|---------|-------|
| 种类    |           | Pan     | Binding  | Truss   | Pan      | Binding              | Truss                | Pan                 | Binding | Truss |
| +n #i | PGFR-5000 | FS61-68 |          | FS61-68 |          | FS60-68J<br>FS60-68A | FS60-68J<br>FS60-68A | -                   | -       |       |
| 加型    | PGFR-7000 |         | FS61-68S | 5       | FS61-68S |                      | FS61-68S<br>FS61-74  | FS61-68S<br>FS61-74 | F\$60-  | 80J   |

我们还供应可用于 2.6mm 以内螺钉的特殊定制规格的商品。详情敬请垂询。特殊定制规格因在库情况不同, 可能出现交货期较长的情形。用户购买之前,敬请垂询。

- 1 根据需要, 取下装在螺丝刀本体上的刀头。
- 2 安装真空吸着部。
  - 逆时针旋转。

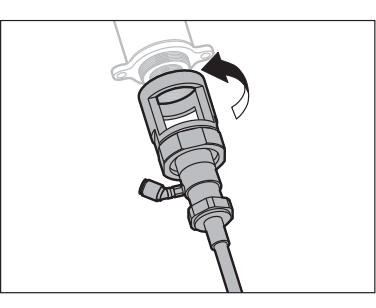

- 3 把刀头安装到套筒支撑架上。
  - ●把套筒支撑架压入本体侧。
  - ●顺时针转动刀头,将其安装在刀头支撑架上。

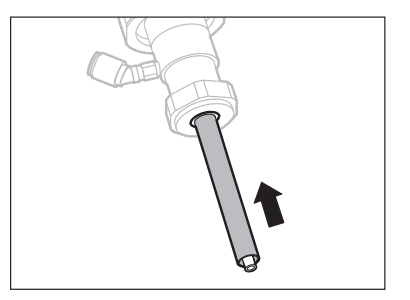

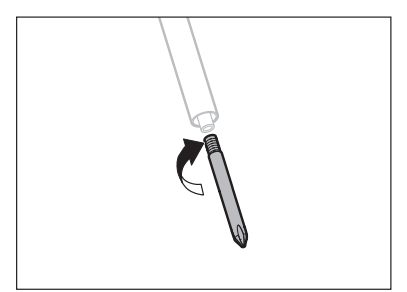

- 4 安装套筒。
  - ●逆时针旋转。

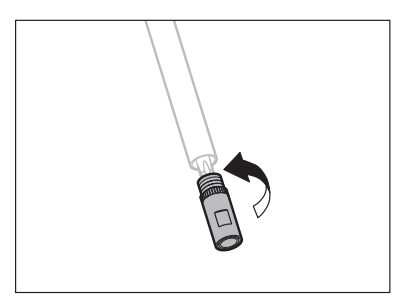

**5** 连接软管。

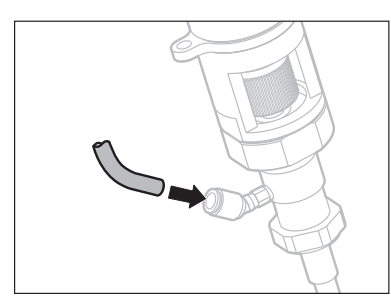

- 1 根据需要,取下装在螺丝刀本体上的刀头。
- 2 取下法兰。
  - ●顺时针旋转。

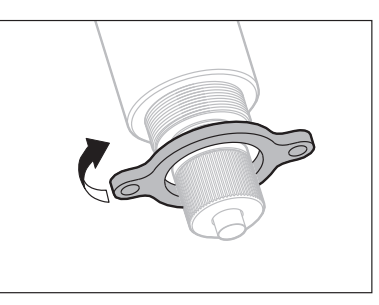

- 3 从真空吸着部上取下底座。
  - ●逆时针旋转。

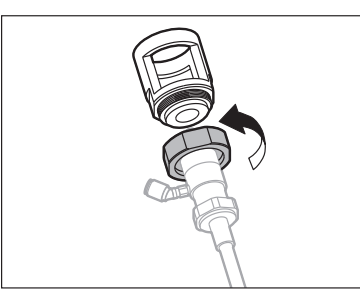

4 把取下的底座安装到本体上。 ● 逆时针旋转。

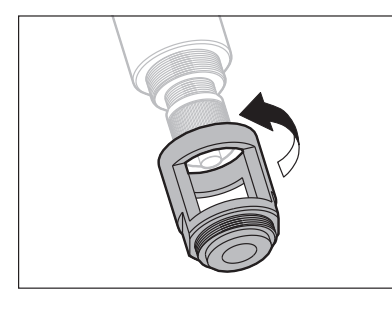

5 安装法兰。

●逆时针旋转。

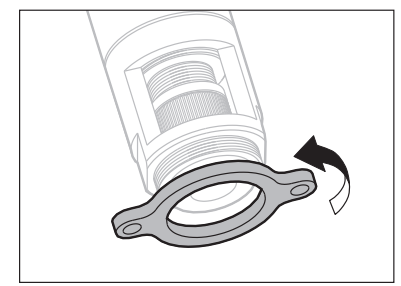

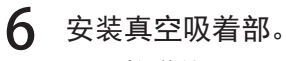

![](_page_28_Picture_1.jpeg)

![](_page_28_Picture_2.jpeg)

- 7 把刀头安装到套筒支撑架上。
  - ●把套筒支撑架压入本体侧。
  - ●顺时针转动刀头,将其安装在刀头支撑架上。

![](_page_28_Picture_6.jpeg)

![](_page_28_Picture_7.jpeg)

**8** 安装套筒。

●逆时针旋转。

![](_page_28_Picture_10.jpeg)

# **9** 连接软管。

![](_page_28_Picture_12.jpeg)

为确保快捷安全地使用,要定期清洁套筒。

- 1 握住滚花部分取下来。
  - ●顺时针旋转。

![](_page_29_Picture_4.jpeg)

2 使用对边 7mm 的扳手进行分解。 • 顺时针旋转。

![](_page_29_Picture_6.jpeg)

●内部装有小零件,注意不要弄丢。

![](_page_29_Picture_8.jpeg)

- 3 清洁。
- 4 把套筒按照原样装好,检查滑动套筒能否顺畅地动作。

### 连接 PC(USB)

连接之前,请确保已经接通 PG-01 的电源。

![](_page_30_Picture_2.jpeg)

3 选择 < 参考 > ▶附带的 CD-ROM 中的 [USB-CDM 2.00.00], 然后点击 ▶ < 确定> ▶ < 下一步>。

![](_page_30_Picture_4.jpeg)

●开始安装。

![](_page_30_Picture_6.jpeg)

**4** 安装完成后,单击向导界面中的 < 完成 >。

![](_page_31_Picture_1.jpeg)

● 至此,初始设置完成。

⚠ 注意 由于用户使用的环境不同,安装界面可能会重新启动。届时,请按照与上述相同的步骤进行操作。

### ■检查端口

确认已经连接 USB 的端口。

1 选择 [开始] 菜单 ▶ [设置] ▶ [控制面板] ▶ [系统]。

![](_page_31_Picture_7.jpeg)

2 点击 [硬件]选项卡 ▶ [设备管理器],然后在 [端口(COM 和 LPT)]中检查连接端 口情况。

![](_page_31_Picture_9.jpeg)

此时的 USB 为 [COM4]。

# ■通过 RS-232C 或 USB 连接的数据输出格式

判定用数据的输出

判定用数据通过以下三种格式,按照以下顺序输出。

1 测量数据

![](_page_32_Figure_4.jpeg)

#### 错误相关的输出

| E90 | End which cannot be detected by O areas, and judged | [Zero area detection/Impossible<br>judgment ending](检测到零区域<br>判定不能结束)                          |
|-----|-----------------------------------------------------|------------------------------------------------------------------------------------------------|
| E91 | Abnormal termination at measurement time            | [The abnormally end at the<br>measurement time](測定時間異常)                                        |
| E92 | Study shortage and end which cannot be judged       | [The ending about which it is<br>impossible to judge by the<br>learning lack](学習不足,判定不<br>能終了) |
| E93 | Judgment=LOW NG                                     | [Judgment=Low NG](測定=L NG)                                                                     |
| E94 | Judgment=HIGH NG                                    | [Judgment=High NG](測定=H NG)                                                                    |

#### 测量判定输出

| E00 | Judgment=G00D    | [Judgment=Good](判定=GOOD)       |
|-----|------------------|--------------------------------|
| E01 | Judgment=LOW OK  | [Judgment=Low OK](判定=LOW OK)   |
| E02 | Judgment=HIGH OK | [Judgment=High OK](判定=HIGH OK) |

### 超级终端(例:Windows XP)

版本信息在接通电源启动时显示,然后执行自动调零。在这种情况下,输出与测量无直接关系的调试消息。

Ver3.04 2012/07/03

[Zero Adj A/D=7C2 G=1EA F=200] [Zero Adj A/D=806 G=1EB F=200] [Zero Adj A/D=808 G=1EC F=200] [Zero Adj A/D=803 G=1ED F=200] [Zero Adjustment end A/D=7FF Gain=1ED]

#### 测量 0K 时的消息示例

原则上,要输出的消息被分成操作确认消息和测量数据。

| [Job Num = 4]<br>SOO<br>[Lever SW ON]<br>[Job Num = 6]<br>SO2<br>[Torque UP ON] | 操作确认用调试消息 |
|---------------------------------------------------------------------------------|-----------|
| D10026900668<br>D000005026903150033701891<br>D2002026303210033001928            | 测量数据      |
| M21[Judgment=LOW OK]<br>E01<br>[Judgment end]                                   | 操作确认用调试消息 |

#### 异常时的情形

表示判定结果存在异常时的情形。

| [Job Num = 4]<br>S00      | 操作确认用调试消息 |
|---------------------------|-----------|
| [Lever SW ON]             |           |
| [Job Num = 6]             |           |
| S02                       |           |
| [Torque UP ON]            |           |
| D10028600590              | 测量数据      |
| D000006009600010000101894 |           |
| D2002140513090131201931   |           |
| [Abnormal termination at  | 操作确认用调试消息 |
| measurement time]         |           |
| E91                       |           |

这里能够使用配备的 CD-ROM 中的数据导入表,在 PC 中确认螺钉拧紧是否合格的判定结果、以及保存测量数据。

![](_page_34_Picture_2.jpeg)

- ●各设置要接通 PG-01 的电源,并连接至 PC。
- ●使用USB时,PC端可能会根据情况自动关闭。届时要断开螺丝刀电源·连接。
- ●螺丝刀反转无反应。
- ●如果要导入两种类型的数据,请提前创建两个文件(test1.xls和test2.xls等),并启动两个应用程序,然 后打开每个文件。如果从资源管理器双击打开某个文件,会导致在同一应用程序中打开两个文件而无法使用 该文件。

#### 操作环境

数据导入表要在下列环境下操作。

- Microsoft Windows XP
- Microsoft Excel 2003

如果无法正常工作,要使用应用程序数据类型中的[ドライバーデータ収集](螺丝刀数据收集:日文版)。 本工具是示例软件,不能提供维护服务和技术支持等。敬请知悉。

![](_page_35_Figure_1.jpeg)

●连接快捷确认窗口 显示日志信息。

亚亦口芯信忌。

❷螺丝刀断开按钮

退出数据导入操作。

❸螺丝刀连接按钮

进入数据导入等待状态。如果用户需要最后一次数据,请在保存该数据后连接螺丝刀(由于连接操作会清 除最后一次数据)。

4 COM 端口

输入确认的端口号。输入数值后,要按下键盘上的 [Enter]。 通常,端口要选择 Com。

单元格颜色

- · 灰色:未连接螺丝刀
- ·黄色:已连接螺丝刀
- ●LAN 设置按钮

选用。

❻ Judge ON/OFF(判定 ON/OFF)

可在错误 E90/E91/E92 的 0N/0FF 间进行切换。

ON:在数据表中记载测量值。

0FF:在不规则表中记载测量值。

⑦测量设置处理一览表

在日志中显示的命令和设置处理的一览表。

❸判定

通过颜色通知拧紧作业合格 / 不合格。

#### **⑨**输出数据

Torque change value(扭矩换算值):记载实际作业的值。
Measurement time(测量时间):记载从螺钉拧紧开始到扭矩达标为止的时间。
Number of the learning(学习数):记载示教的次数。
Minimum of the learning(学习最小值):记载示教的最小值(可更改)。
Maximum of the learning(学习最大值]:记载示教的最大值(可更改)。
Measurement time of minimum(学习最小测量时间):记载示教的最短时间(可更改)。
Measurement time of maximum(学习最大测量时间):记载示教的最长时间(可更改)。
Measurement time of maximum(学习最大测量时间):记载示教的最长时间(可更改)。
Maximum of the learning(学习最大测量时间):记载示教的最短时间(可更改)。
Measurement time of maximum(学习最大测量时间):记载示教的最短时间(可更改)。
Measurement time of maximum(学习最大测量时间):记载示教的最短时间(可更改)。
Measurement time of maximum(学习最大测量时间):记载示教的最近间(可更改)。
Maximum of the learning)
Yational (Satissian)
Measurement time of maximum(学习最大测量时间):记载示教的最短时间(可更改)。
Measurement time of maximum(学习最大测量时间):记载示教的最短时间(可更改)。
Measurement time of maximum(学习最大测量时间):记载示教的最短时间(可更改)。
Maximum of the learning)
Yational (Satissian)
Yational (Satissian)
Measurement time of maximum(学习最大测量时间):记载示教的最近时间(可更改)。
Maximum of the learning)
Yational (Satissian)
Yational (Satissian)
Yational (Satissian)
Yational (Satissian)
Yational (Satissian)
Yational (Satissian)
Yational (Satissian)
Yational (Satissian)
Yational (Satissian)
Yational (Satissian)
Yational (Satissian)
Yational (Satissian)
Yational (Satissian)
Yational (Satissian)
Yational (Satissian)
Yational (Satissian)
Yational (Satissian)
Yational (Satissian)
Yational (Satissian)
Yational (Satissian)
Yational (Satissian)
Yational (Satissian)
Yational (Satissian)
Yational (Satissian)
Yational (Satissian)
Yational (Satissian)
Yational (Satissian)
Yational (Satissian)
Yational (Satissian)
Yational (Satissian)
Y

❶判定比较用数据

Choice value (torque) (扭矩换算值):记载图表输出用的值。

Judgment minimum value (判定最小值):利用%设定的负比值记载学习最小值。

Judgment maximum value (判定最大值):利用%设定的正比值记载学习最大值。

Meas.time of judgment minimum (判定最小测量时间):利用%设定的负比时间记载学习最小测量时间。 Meas.time of Judgment maximum (判定最大测量时间):利用%设定的正比时间记载学习最大测量时间。

① Judgment error rate (判定误差率设置)(%)

设定螺钉拧紧作业前合格与否判定的阈值。

如果在已连接螺丝刀的过程中选择判定误差率,选中的误差率会被发送到 PG-01。即使断开 PC,选中的值 仍保持不变。

Judgment error rate (可选设定值): 0%、2%、5%、10%、15%、20% (02=2%)

①工件检测 ON

通常,开始作业后自动设为 ON。

#### 其他表格

![](_page_36_Picture_14.jpeg)

#### 螺丝刀数据采集(应用程序)

与数据导入表相同,用于采集作业数据。数据保存为 CSV 格式。 详情请查看螺丝刀数据采集界面中的 [说明书]。

![](_page_36_Figure_17.jpeg)

#### 常见疑难

如果您在使用本机时遇到问题,请在咨询之前查看本节说明。如果问题仍然存在,请联系购机经销商或本公 司。

#### 接通电源后, L. NG 和 H. NG 指示灯闪烁。

有可能未正确设置学习值。重新示教3次以上,并设定学习值。 ➡ "设定学习值(示教)"(P.17)

即使退出示教模式,L.NG/H.NG指示灯依旧闪烁而无法进行测量。

有可能判定比较用的数据不足。如果学习次数不足3次,即使退出示教模式,指示灯依旧闪烁而无法进行测量。需重新示教3次以上,并设定学习值。

➡"设定学习值(示教)"(P.17)

在下列情况下判定困难,有可能未正确统计学习数。

- ・扭矩换算值在 10以下("E90" [ゼロ領域検出 判定不能終了])
- ・螺丝刀空转、或者测量时间在 100mS 以下("S01" [レバ- SW OFF トルクアップ無し終了])

#### 不能正确示教、不能判定。

确认是否把电源启动方式切换为读取启动方式。另外,要先切断电源,检查电线连接是否正确,而后再接通 电源。

➡"切换为读取启动方式"(P.05)

➡"连接电线"(P.06)

#### 无法利用统计软件改变设置。

输入数值后, 要点击 [Write learn-value](学習值書込)按钮。通过点击 [Write learn-value](学習值 書込)按钮, PG-01 中的设定值被更新为学习值。

➡"数据导入表(HIOS-PG-0611-V2-2\_5)"(P.35)

#### 扭矩换算值异常小或异常大。

确保本机与 PG-01/PGF-SUBBOX 的序列号相同。另外,要先切断电源,检查电线连接是否正确,而后再接通 电源。

如果仍然未能解决问题,要更换传感器线。

# ■咨询之际,请提前准备好下列信息

请提前准备以下信息。

- ●产品名称(PGF-3000/PGF-5000/PGF-7000)
- ●购机经销商
- ●问题内容(具体操作内容及其结果等)
- ●序列号(产品标签上记载的数字)

![](_page_38_Figure_6.jpeg)

# 主要参数

本机可能未经预告而改良或变更, 敬请事先知悉。 外观图尺寸并非原尺寸大小。

### ■PGF-3000/PGF-5000/PGF-7000 参数

| 机种名称               |                 | PGF-3000 PGF-5000 |                | PGF-7000       |  |
|--------------------|-----------------|-------------------|----------------|----------------|--|
| 输出扭矩范围             | N∙m             | 0. 2–0. 55        | 0. 4–1. 2      | 1. 0-2. 8      |  |
|                    | Kgf·cm          | (2-5.5)           | (4–12)         | (10-28)        |  |
| 扭矩切换               |                 | 无级调整              |                |                |  |
| 无负载转速<br>(rpm)±10% | HI(11 档)        | $625 \sim 950$    | $690 \sim 985$ | $645 \sim 935$ |  |
|                    | LOW(11 档)       | $115\sim 325$     | 115 ~ 320      | $210\sim595$   |  |
| 可拧螺钉参考<br>(mm)     | 小螺钉             | 1. 7–2. 3         | 2. 3–3. 0      | 2. 6–5. 0      |  |
|                    | 自攻螺钉            | 2. 0–2. 3         | 2.0-2.3        | 2. 6-4. 0      |  |
| 刀杆插口               | HI0S 刀杆(标<br>准) | H4                | H4             | H5、5HEX(两用)    |  |
|                    | 六角刀杆            | _                 | _              | 1/4HEX         |  |
| 适用电源               |                 | BLT-AY-61         |                | BLT-AY-71      |  |
| 质量                 |                 | 363g 494g         |                | 809g           |  |
| 尺寸                 |                 |                   |                |                |  |

![](_page_40_Figure_1.jpeg)

![](_page_41_Figure_1.jpeg)

mm

![](_page_42_Figure_1.jpeg)

# ■PG-01 参数

| AC 适配器     | 输入:AC100V-AC240V(50-60Hz)<br>输出:DC12V                                                                          |                                                                                                    |
|------------|----------------------------------------------------------------------------------------------------|----------------------------------------------------------------------------------------------------|
| 质量         | 513g                                                                                                    |                                                                                                    |
| 尺寸         | 参考外观尺寸图                                                                                                    |                                                                                                    |
| RS-232C 通信 | 通信速度:4800bps<br>启动 Bit:1Bit<br>停止 Bit:1Bit<br>数据长度:8Bit<br>数据格式:ASCII<br>奇偶校验:无<br>规格:RS-232C<br>端子:D-SUB9 PIN | PC     直线电缆     PG-01       000000     000000     000000     000000       000000     000000     000000     000000       000000     000000     000000     000000       000000     000000     000000     000000       000000     000000     000000     000000       000000     000000     000000     000000       000000     000000     000000     000000       000000     000000     000000     000000       000000     000000     000000     000000       000000     000000     000000     000000       000000     000000     000000     000000       000000     000000     000000     000000       000000     000000     000000     000000       000000     000000     000000     000000       000000     000000     000000     000000       000000     000000     000000     000000       000000     000000     000000     000000       000000     000000     000000     000000       000000     000000     000000     000000       000000     000000     000000     000000       00000000     000000     000000 <t< td=""></t<> |
| 1/0 输入输出   | 正负公共<br>输出:接收器类型                                                                                               | 外部连接示例<br>「↓↓↓↓↓↓↓↓↓↓↓↓↓↓↓↓↓↓↓↓↓↓↓↓↓↓↓↓↓↓↓↓↓↓↓↓                                                                                                    |

PG-01 外观尺寸图

![](_page_43_Figure_3.jpeg)

mm

# ■PGF-SUBBOX 参数

| 质量 | 391g    |
|----|---------|
| 尺寸 | 参考外观尺寸图 |

### PGF-SUBBOX 外观尺寸图

![](_page_44_Figure_3.jpeg)

![](_page_44_Figure_4.jpeg)

mm

# 关于维护和校正(有偿)

本机内置轴向力传感器,建议定期进行大修检查和校正(通常为半年 / 1 次)。送修时,需将本机与同一序 列 N0 的组合产品一同送回。

### 中国 RoHS 相关

下记是与中国 RoHS2 相关的表格。

出口中国的货物在接受中国海关检查时,请出示此份表格。

| 有害物质名称及含量标识格式               |       |       |       |                  |               |                 |
|-----------------------------|-------|-------|-------|------------------|---------------|-----------------|
| 产品中有害物质的名称及含量               |       |       |       |                  |               |                 |
| 部件名称                        | 有害物質  |       |       |                  |               |                 |
|                             | 铅(pb) | 汞(Hg) | 镉(Cd) | 六价铬<br>(CR (VI)) | 多溴联苯<br>(PBB) | 多溴二苯醚<br>(PBDE) |
| 电路板总成                       | ×     | 0     | 0     | 0                | 0             | 0               |
| 电机单品                        | ×     | 0     | 0     | 0                | 0             | 0               |
| 齿轮                          | ×     | 0     | 0     | 0                | 0             | 0               |
| 外壳                          | 0     | 0     | 0     | 0                | 0             | 0               |
| 螺丝刀线                        | ×     | 0     | 0     | 0                | 0             | 0               |
| 电源适配器                       | ×     | 0     | 0     | 0                | 0             | 0               |
| -                           |       |       |       |                  |               |                 |
| -                           |       |       |       |                  |               |                 |
| * 主教伝伝 ミリ/T 11264 的 却 字 絶 判 |       |       |       |                  |               |                 |

本表格依据 SJ/T 11364 的规定编制。

○:表示该有害物质在该部件所有均质材料中的含量均在 GB/T26572 规定的限量要求以下。

×:表示该有害物质至少在该部件的某一均质材料中的含量超出 GB/T26572 规定的限量要求。

另外,在产品以及产品的个装箱上也需附上 " 中国 RoHS 标记 "。万一遇上没有标记的紧急情况下,请剪下 「中国 RoHS 标记」贴在产品以及个装箱上。或者直接咨询敝司营业部。

中国 RoHS 标记

![](_page_45_Picture_11.jpeg)

![](_page_45_Picture_12.jpeg)

### 禁止

### ■免责事项

本书可能未经预告而变更, 敬请事先知悉。

### ■关于商标

Microsoft、Windows、Windows XP及Excel 是美国Microsoft Corporation 公司在美国及其他国家的商标 或注册商标。

其他出现在本书中的公司名称与商品名称,为各公司的商标或注册商标。

### ■关于插图

本说明书中使用的插图若无特殊预告,均指 PGF-5000 中的部件。但是,如果由于机型不同而存在差异,会列出多个插图,并写明诸如 "PGF-XXXX/PGF-XXXX" 之类的机型名称。

#### ■关于简称

本书中使用的下列产品名称,使用简称标示。

Microsoft Windows XP operating system  $\rightarrow$  Windows XP

![](_page_47_Picture_0.jpeg)

![](_page_47_Picture_1.jpeg)

总公司 邮编131-0045 东京都墨田区押上1-35-1 http://www.hios.com